Universidad Interamericana de Puerto Rico Recinto de Fajardo

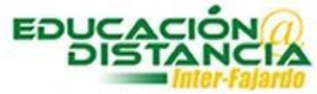

Tutorial para la facultad Blackboard Activar examen en Blackboard Pasos para activar examen a estudiantes:

Paso #1: Entrar a su curso en Blackboard. Verificar que el "Edit Mode" se encuentre en "ON".

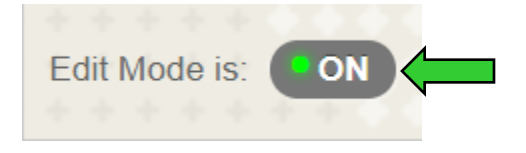

Paso #2: En el área de evaluaciones dirigirse a Exámenes y dar un clic.

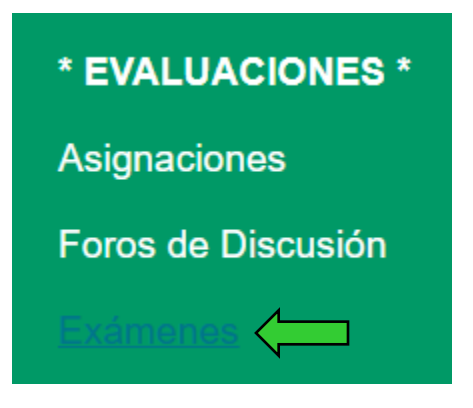

**Paso #3:** Buscar el examen. En la pestaña que se encuentra al final del nombre del examen, dar un clic.

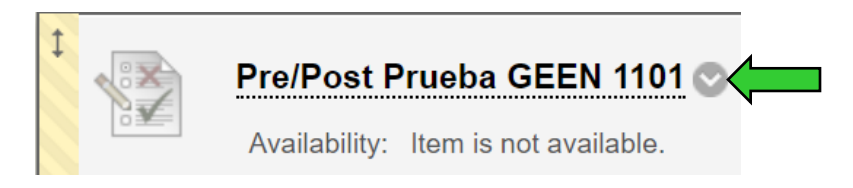

Paso #4: Dar clic a "Edit the Test Options".

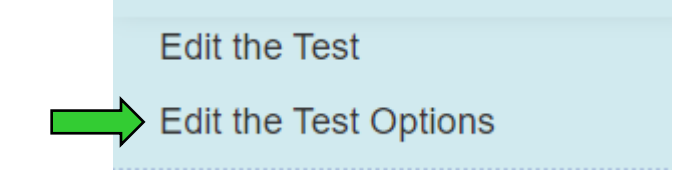

Paso #5: Marcar con un clic a los dos cuadrados.

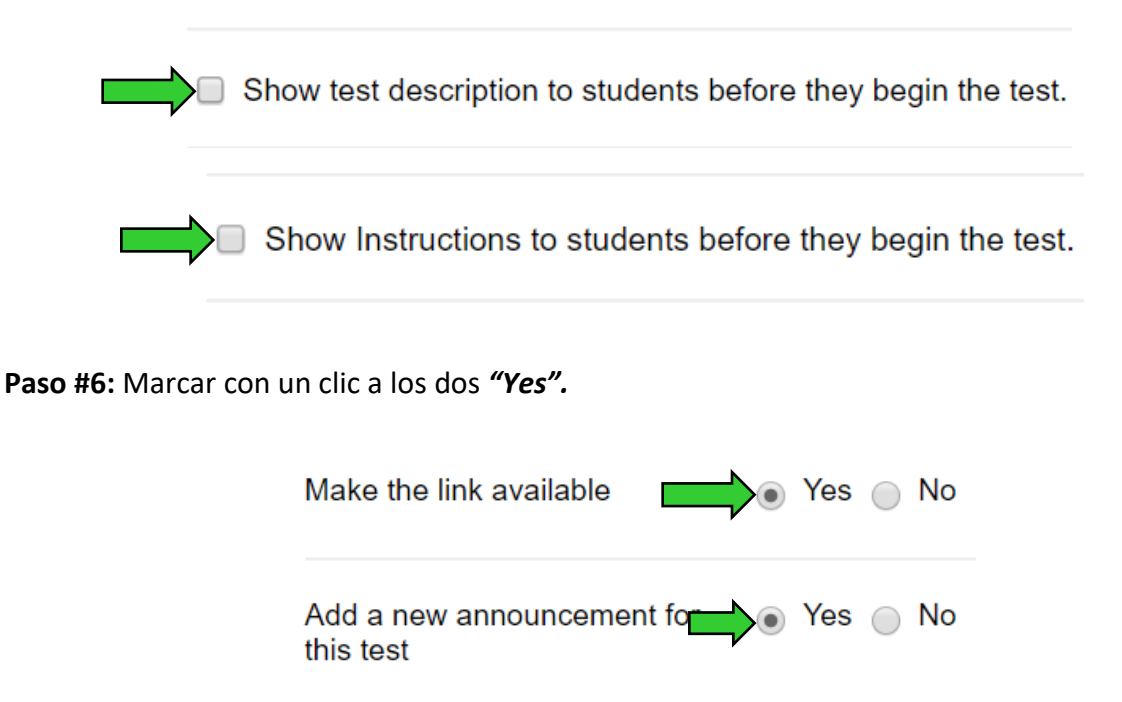

Paso #7: Marcar con un clic el cuadrado. En *"minutes"* escribir la cantidad de minutos para la prueba. En *"Auto-submit"* marcar *"ON".* 

## 🖉 Set Timer

Set expected completion time. Selecting this option also records completion time for this test. Students will see the timer option before they begin the test.

Auto-Submit

**OFF:** The user is given the option to continue after time expires. **ON:** Test will save and submit automatically when time expires.

**Paso #8:** Establecer la fecha y hora que va a estar disponible el examen. Fecha de comienzo y final. Marcar en cada cuadro con un clic.

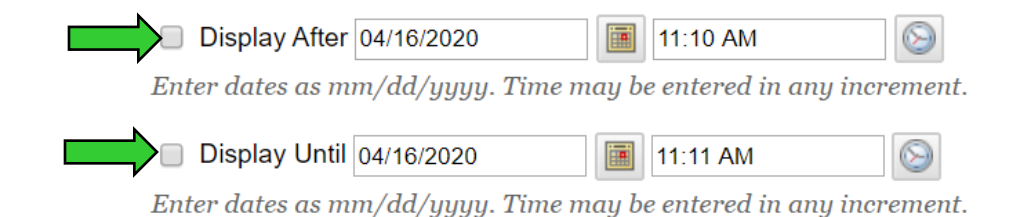

Y. Figueroa Abril 2020

## Activar examen

Paso #9: Marcar el cuadro de "Score per Question".

| When (i)         | Score per Question $(i)$ | Answers (j)                   | Feedback (i) | Show Incorrect Questions $(i)$ |
|------------------|--------------------------|-------------------------------|--------------|--------------------------------|
| After Submission |                          | All Answers Correct Submitted |              |                                |
| Choose ¥         |                          | All Answers Correct Submitted |              |                                |

Paso #10: Marcar la opción deseada.

"All at Once" – muestra todas las premisas en pantalla a la vez.

"One at a Time" – muestra una premisa en pantalla al estudiante.

"Prohibit Backtracking" – el estudiante no puede volver a las premisas anteriores.

"Randomize Questions" – mostrar a los estudiantes las premisas en orden aleatorio.

- All at Once Present the entire test on one screen.
- One at a Time

Present one question at a time.

Prohibit Backtracking

Prevent changing the answer to a question that has already been submitted.

Randomize Questions

Randomize questions for each test attempt.

Paso #11: Clic al botón de "Submit" para guardar los cambios.

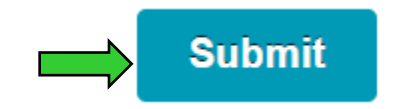